# Manual

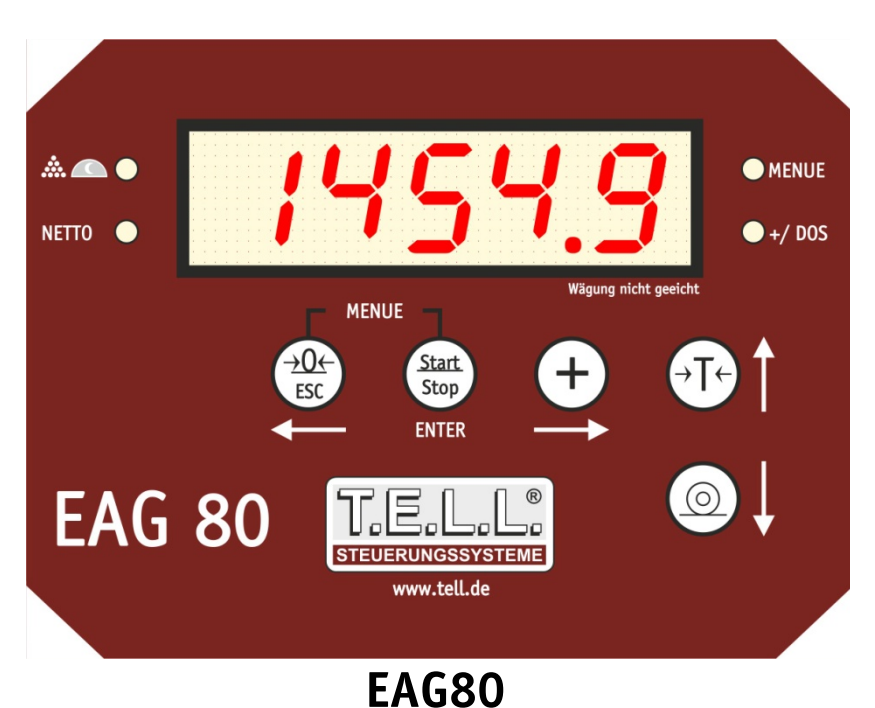

## **Dosing programs**

#### Anleitung EAG80\_26\_00\_2017\_03\_28\_GB

#### Issue :28.04.2017

Program version as of C26.00

Before switching on the device or installing components, please carefully read through the manual to avoid malfunctions by wrong or incorrect operation or installation.

### Contents

| Pr | operty ri | ights                                | 4        |
|----|-----------|--------------------------------------|----------|
| 1  | Descr     | iption of the device                 | 5        |
|    | 1.1       | Description of buttons               | 5        |
|    | 1.2       | Description of the display elements  | 6        |
| 2  | Funct     | tion of huttons                      | 7        |
| 2  |           | In mishing mode                      | ,<br>,   |
|    | 2.1       |                                      | /        |
|    | 2.2       | In dosing menu / entry of components | 8        |
|    | 2.3       | In menu or during input              | 9        |
| 3  | Funct     | tion of LEDs                         | 9        |
| 4  | Menu      | structure                            | 10       |
|    | 41        | Menu General Settings (81165)        | 11       |
|    | 4.1.1     | Program Beau                         |          |
|    | 4.1.2     | Time Uhr                             | 14       |
|    | 4.1.3     | Date dRE                             | 14       |
|    | 4.1.4     | Year JRhc                            | 14       |
|    | 4.1.5     | Button <i>ERSEE</i>                  | 14       |
|    | 4.1       | L.5.1 Zero button السم               | 14       |
|    | 4.1       | 1.5.2 Tare button <i>EArA</i>        | 14       |
|    | 4.1.6     | Function Inputs E mGR                | 14       |
|    | 4.1       | I.6.1 In 1 In I                      | 14       |
|    | 4.1.7     | InIt <i>in it</i>                    | 15       |
|    | 4.1.8     | C2600 L2600                          | 15       |
|    | 4.2       | Menu Interfaces (Schot)              | 16       |
|    | 4.2.1     | Use of serial interfaces SE SC       | 16       |
|    | 4.2       | 2.1.1 CON 1                          | 16       |
|    | 4.2       | 2.1.2 CON 2                          | 16       |
|    | 4.2       | 2.1.3 bAud                           | 16       |
|    | 4.2       | 2.1.4 PArIt                          | 16       |
|    | 4.2       | רא לי קרע                            | 10       |
|    | 4.2.2     | GA U 00 CI                           | 1/<br>17 |
|    | 4.2.3     | PCCon PEEDD                          | 17       |
|    | 4.3       | Menu filter settings (FILLE)         | 18       |
|    | 4.3.1     | Filter selection Fil                 | 18       |
|    | 4.3.2     | Filter speed SF                      | 18       |
|    | 4.3.3     | FIL A FIL R                          | 18       |
|    | 4.3.4     | Weight difference Secure             | 18       |
|    | 4.4 WA    | AAGE <i>URRGE</i>                    | 19       |
|    | 4.4.1     | AuFLo Rufio                          | 19       |
|    | 4.4.2     | StAbE 5£866                          | 19       |
|    | 4.4.3     | nuLLP <i>oULLP</i>                   | 19       |
|    | 4.4.4     | Facto FREED                          | 19       |
|    | 4.4.5     | 0-JUS 🕮-JUS                          | 19       |
|    | 4.4.6     | JUSt JUSE                            | 19       |
|    | 4.5       | doS P                                | 20       |
|    | 4.5.1     | FASS                                 | 20       |
|    |           |                                      |          |

|        | 4.5.2               | rESt                                               | 20       |
|--------|---------------------|----------------------------------------------------|----------|
|        | 4.5.3               | AZEIt                                              | 20       |
|        | 4.5.4               | n2E1tn (o1                                         | 20<br>20 |
|        | 4.5.6               | n Co2                                              | 20       |
|        | 4.5.7               | Jun G                                              | 20       |
|        | 4.5.8               | Jun 0                                              | 20       |
|        | 4.5.9<br>6          | toLer                                              | 20       |
| 5      | 0<br>Onor           | TAUS                                               | 20       |
| ,<br>с | 1                   | Switching on the douise                            | 21       |
| 5      | • <b>1</b><br>5.1.1 | Switching on with mains power supply               | 21       |
| 5      | .2                  | Switching off the device                           | 21       |
| -      | 5.2.1               | Switching off when running with mains power supply | 21       |
| 5      | .3                  | Normal weighing operation                          | 21       |
|        | 5.3.1               | Set the scales to "0"                              | 21       |
|        | 5.3.2<br>5.         | Taring the scales                                  | 21<br>21 |
| 6      | Erroi               | messages:                                          | 22       |
| 6      | .1                  | Fele1 FELE I                                       | 22       |
| 6      | .2                  | Residual quantity RrESE                            | 22       |
| 6      | .3                  | Maximum capacity RFR55                             | 22       |
| 6      | .4                  | Power supply alarm R off                           | 22       |
| 6      | .5                  | Inlet alarm # Elo                                  | 22       |
| 6      | .6                  | Discharging alarm R געS                            | 22       |
| 6      | .7                  | Discharging quantity too big אנרס5                 | 23       |
| 7      | Conn                | ecting the device                                  | 23       |
| 7      | .1                  | General Information                                | 23       |
| _      | /.1.1               | Serial Interface                                   | 24       |
| 7      | .3<br>7 2 1         | Connection board                                   | 25       |
|        | 7.3.2               | Connection of inputs                               | 20       |
|        | 7.3.3               | Connection of outputs                              | 26       |
| 8      | Сот                 | missioning EAG80                                   | 27       |
| 8      | .1                  | Theoretical adjustment of scales                   | 27       |
| 8      | .2                  | Input of time and date                             | 27       |
| 8      | .3                  | Settings for printers or large-size displays       | 27       |
| 8      | .4                  | Settings for scales settling time                  | 28       |
| 8      | .5                  | Test scales with highest possible weight           | 28       |
| 8      | .6                  | Entry of required functions                        | 29       |
| 9      | Inpu                | t of quantities for components and dischargers     | 30       |

### **Property rights**

To avoid operating errors and to ensure a smooth operation of our products, the installation and operating instructions must always be accessible to operating personnel.

These installation and operating instructions shall be treated as confidential. They shall only be used by authorized persons. Transfer to third parties is permitted only with the written approval of T.E.L.L. Steuerungssysteme.

All documents are protected by property laws. This documentation, even in extracts, may not be duplicated, distributed and otherwise be used without the express written consent of T.E.L.L. Steuerungssysteme.

Any violations are punishable and incur an obligatory payment of damages. We reserve all rights to exercise industrial property rights

As errors can be made despite all efforts, we would be grateful for any feedback concerning these instructions.

#### Important information

Please carefully read the manual before initial use of the program, so you will become familiar with your new T.E.L.L. product and know the details of the correct operation.

Deviating from the standard usage, the plant manufacturer may have changed the use of the computer. In this case T.E.L.L. Steuerungssysteme cannot permanently monitor whether the safety of you, your plant or other parts associated with the plant is still guaranteed after the change of the serial condition (e.g. by installation or extension of program variants). T.E.L.L. Steuerungssysteme does not assume any liability for damages caused by improper connection or incorrect operation of the product.

#### Attention!

This operating manual contains information about all program variants and special programs, regardless of whether your program has been supplied with standard or special equipment. For this reason you might also find explanations which do not apply to your program or computer.

The manufacturer is continually striving to improve the products and to keep up with the latest technical standards and reserves the right to make changes without entering into any obligations towards products previously delivered.

#### Warranty limitation

No warranty is given for the complete correctness of this manual.

### **1** Description of the device

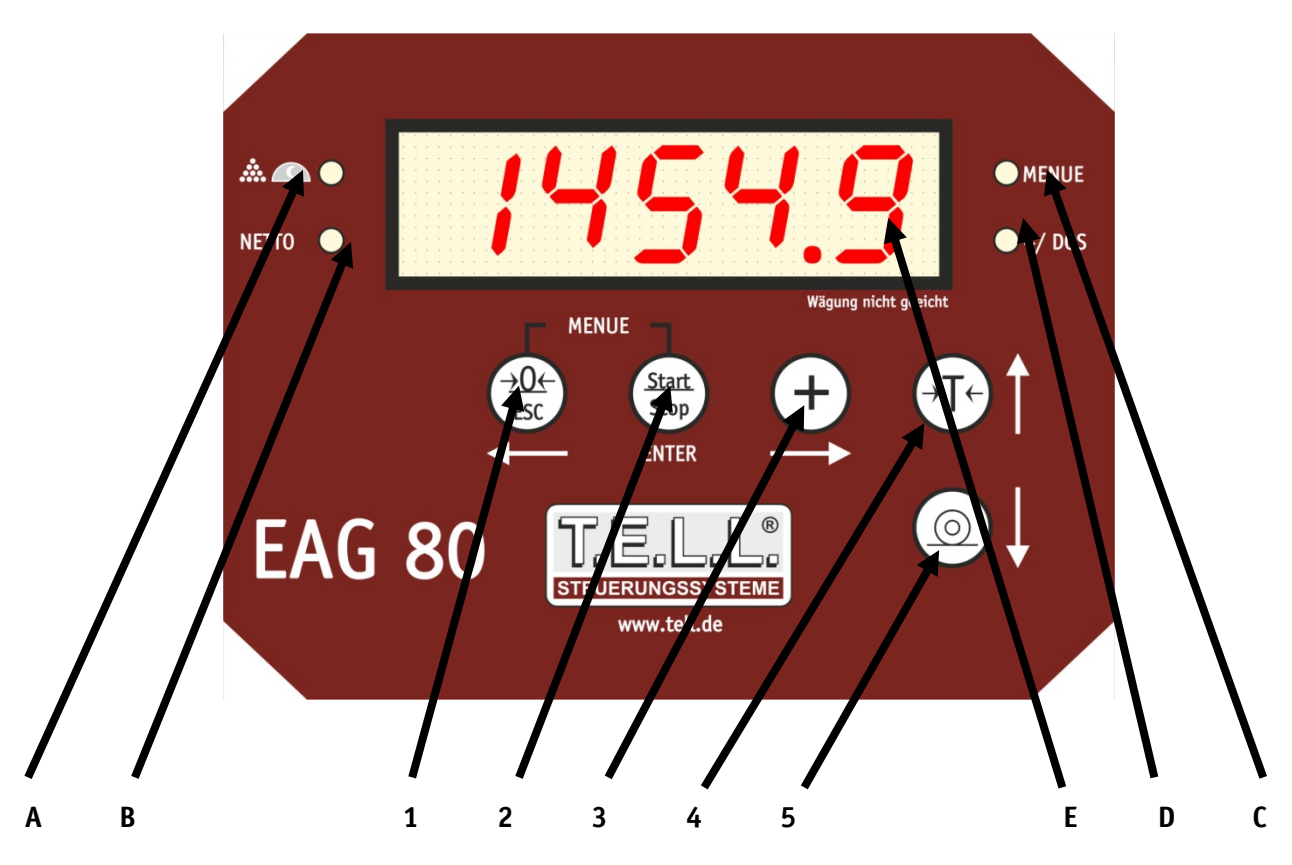

#### **1.1** Description of buttons

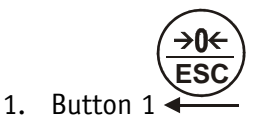

Button Zeroing / Button left arrow / Button ESC

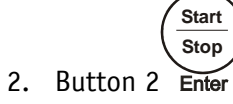

Button "Enter"

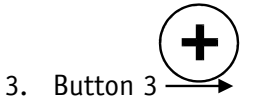

Button for weight addition / Button right arrow

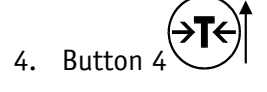

Button tare / Button up arrow

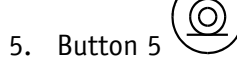

Button down arrow

#### **1.2** Description of the display elements

- A LED for display "sleep"
- B LED for display of net weight
- C LED for menu
- D LED for addition mode / dosing programs active
- E 5-digit display screen

### 2 Function of buttons

#### 2.1 In weighing mode

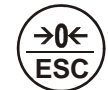

Button 1 pushed briefly
 Selection of components and
 Discharge quantity presetting and
 Cancel program

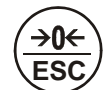

Button 1 pushed longer
 Zero the scales (can be deactivated)

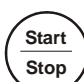

Button 2 Enter pushed longer
 Start program

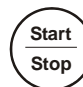

• Button 2 Enter pushed briefly Cancel program (manual stop)

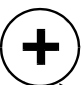

 Button 3 pushed briefly Selection of components and Discharge quantity presetting

Button 4 pushed briefly

•

Tare the scales and Function "manual components" (can be deactivated)

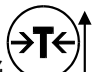

Button 4 pushed longer
 Back to total weight and
 Leave "manual components"

Button 5 ↓ not active

#### 2.2 In dosing menu / entry of components

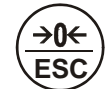

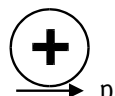

Button 3 pushed briefly
 Selection of components and
 Discharge quantity presetting right and
 Selection digit to the right

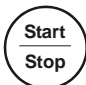

 Button 2 Enter pushed briefly Confirm selection and Confirm set value

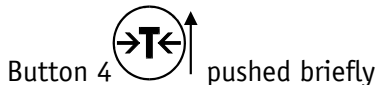

•

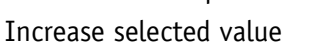

• Button 5 pushed briefly Decrease selected value

#### 2.3 In menu or during input

- Button 4 pushed briefly
   Navigate to the top and
   Increase the selected value
- Button 5 pushed briefly
   Navigate downwards and
   Decrease the selected value

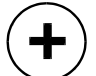

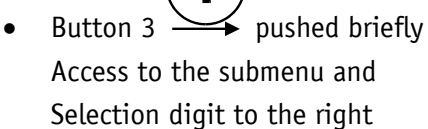

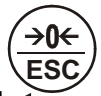

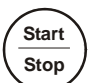

 Button 2 Enter pushed briefly Confirm selection and Confirm set value

### **3 Function of LEDs**

- LED A: no function
- LED B: lights when tared
- LED C: lights when you are in the menu
- LED D: lights when a dosing program is active blinks when dosing programs report stop or alarm

#### 4 Menu structure

To select the menu, simultaneously push button 1  $\leftarrow$  and button 2 Enter for longer.

Then the menu items will appear.

All menu items are listed below.

You can navigate from one menu item to the next by pushing button 4 and button 5

Menu items can be selected with button 3

| RIIGE                 | General settings                  |
|-----------------------|-----------------------------------|
| <u></u>               | Interface settings                |
|                       | Filter Settings                   |
|                       | Settings scales / weighing system |
|                       |                                   |
| l <b>do5 P</b><br>ît↓ | Parameters dosing programs        |
| rRu5                  | Leave the menu                    |

4.1 Menu General Settings (*RLLGE*)

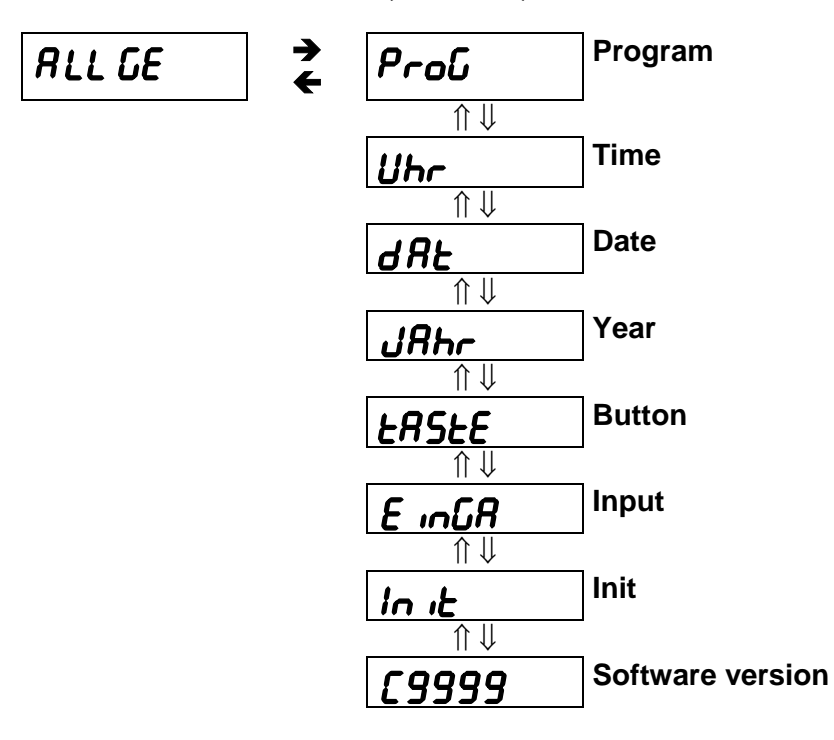

### 4.1.1 Program Р-об

Selection of dosing/junior program

| Pro 1 | Simple scales without dosing functions                                                                                                    |
|-------|----------------------------------------------------------------------------------------------------|
| do 1  | Filling 2 components                                                                                                    |
| do 2  | 2 dischargers                                                                                                    |
| do 3  | Filling 1 component (Out 1). 1_discharger (Out 2)                                                                                                    |
| do 4  | Filling 2 components, starting via input (In 1)                                                                                                    |
| do 5  | 2 dischargers, starting via input (In 1)                                                                                                    |
| do 6  | Starting component 1 (Out 1) via input 1 (In 1)<br>Starting component 2 (Out 2) via input 2 (In 2)                                                   |
| do 7  | Starting discharger 1 (Out 1) via input 1 (In 1)<br>Starting discharger 2 (Out 2) via input 2 (In 2)                                                 |
| do 8  | Starting component (Out 1) via input 1 (In 1)<br>Starting discharger (Out 2) via input 2 (In2)                                                       |
| do 9  | Starting component (Out 1) via input 1 (In 1)<br>and then discharge (Out 2)                                                                          |
| do 10 | Starting component 1 (Out 1) via input 1 (In 1)<br>Output 2 (Out 2) switches at 0 kg                                                                 |
| do 11 | Starting component (Out 1) via input 1 (In 1)<br>and then discharge (Out 2)<br>Starting via input 2 (In 2) after alarm                               |
| do 12 | 1 discharger (Out 1) fast entry<br>(if the quantities to be discharged always differ)<br>with alarm contact (Out 2)                                  |
| do 13 | Filling 1 component (Out 1) fast entry<br>(if the quantities to be filled always differ)<br>with alarm contact (Out 2)                               |
| do 14 | 15 different quantities are filled via one component (Out 1)                                                                                         |
| do 15 | Filling program<br>Confirm start, input/query of target value appears. Change value or confirm old value.<br>Confirm start, fills up to target value |
|       | It is also possible to start via input function input 1 and to cancel via input 2                                                                    |
| do 16 | Starting component 1 (Out 1) via input 1 (In 1) or start button<br>with alarm contact (Out 2)<br>Stop process via input 2 (In 2)                     |

| do 17 | Starting discharger 1 (Out 1) via input 1 (In 1) or start button<br>with alarm contact (Out 2)<br>Stop process via input 2 (In2)                                                                                                    |
|-------|----------------------------------------------------------------------------------------------------|
| do 18 | Filling 1 component (Out 2) as soon as weight is less than minimum weight                                                                                                    |
| do 19 | Filling 1 component (Out 1) as soon as input 1 (In 1) is set                                                                                                    |
| do 20 | Currently no function                                                                                                    |
| do 21 | Filling program<br>Input: Start weight/minimum weight and target value<br>Starting via button Start or activating In 1, stopping via button Stop or activating In 2<br>Program continually runs until button Stop and then ESC are pushed. |
| Jun 1 | Filling 2 components<br>Discharging with junior function                                                                                                    |
| Jun 2 | Filling 1 component (Out 1)<br>Discharging (Out 2) with junior function                                                                                                    |
| Jun 3 | Junior function without switch contacts                                                                                                    |

#### 4.1.2 Time Uhr

Input of time

### 4.1.3 Date d R E

Input of date

### 4.1.4 Year JRhr

Input of year

### 4.1.5 Button 2852E

Select function of buttons

### 4.1.5.1 Zero button null

- Aus = Zero button deactivated
- Ein = Zero button activated Zero button pushed longer - Scales are set to "0"

### 4.1.5.2 Tare button **LR-R**

- Aus = tare button deactivated
- Ein = tare button activated tare button pushed briefly - weight is tared to "0" tare button pushed longer - total weight reappears

### 4.1.6 Function Inputs E mis

Here the inputs' function can be determined (only for Pro1 and Junior 1,2,3)

#### 4.1.6.1 In 1 **in 1**

Activate / Function Input 1

- AuS Input 1 Function deactivated
- rtArA Input 1 resets tare (only if tare button is activated)
- tArA Input 1 tares (only if tare button is activated)
- nuLL Inupt 1 has function of zero button

### In 2 **in 2**

Activating / function input 2

AuS Input 2 function deactivated
rtArA Input 2 resets tare (only if tare button is activated)
tArA Input 2 tares (only if tare button is activated)
nuLL Input 2 has function of zero button

### 4.1.7 InIt in it

Reset device to standard values

### 4.1.8 C2600 [2600

Show software version

### 4.2 Menu Interfaces (Schnk)

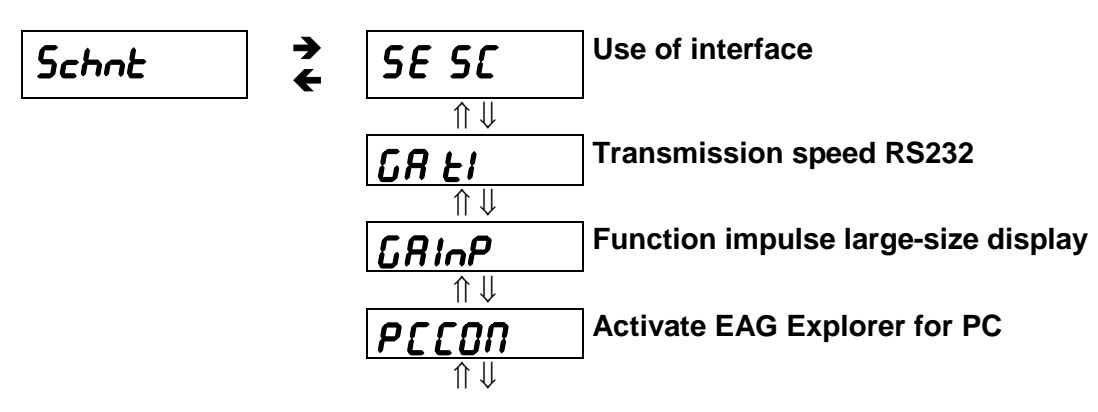

### 4.2.1 Use of serial interfaces 5E5E

Function of 1st serial interface (or of 2nd interface, if available)

#### 4.2.1.1 CON 1

Function of 1st serial interface

| AuS   | Interface 1 deactivated                                                             |
|-------|-------------------------------------------------------------------------------------|
| GAZ t | Output format for T.E.L.L. large-size displays with                                 |
|       | messages Start/Stop                                                                 |
| druck | Output format for T.E.L.L. printer, data logger or Telog Software                   |
|       | (only for protocol printing function!)                                              |
| GAJun | Output format for T.E.L.L. large-size display (only for Jun 1, Jun 2, Jun 3, Jun 4) |
| GAZ   | Output format for T.E.L.L. large-size display, only weight values                   |

#### 4.2.1.2 CON 2

Function of 2nd serial interface (optional)

| AuS   | Interface 1 deactivated                                                             |
|-------|-------------------------------------------------------------------------------------|
| GAZ t | Output format for T.E.L.L. large-size displays with                                 |
|       | messages Start/Stop                                                                 |
| druck | Output format for T.E.L.L. printer, data logger or Telog Software                   |
|       | (only for protocol printing function!)                                              |
| GAJun | Output format for T.E.L.L. large-size display (only for Jun 1, Jun 2, Jun 3, Jun 4) |
| GAZ   | Output format for T.E.L.L. large-size display, only weight values                   |

4.2.1.3 bAud

Input of baud rate of serial interfaces (1 and 2)

4.2.1.4 PArIt

Input of parity of serial interfaces (1 and 2)

#### 4.2.1.5 bIt L

Setting bit length of serial interfaces (1 and 2)

### 4.2.2 GA ti GR El

Setting of changing time of large-size display (only for junior programs)

### 4.2.3 GAINP GRINP

Function for impulse large-size display

| AuS   | Function deactivated                 |
|-------|--------------------------------------|
| InP 1 | Impulse large-size display variant 1 |
| InP 2 | Impulse large-size display variant 2 |

### 4.2.4 PCCon PCCON

Activate EAG80 Explorer for PC connection

### 4.3 Menu filter settings (FILEE)

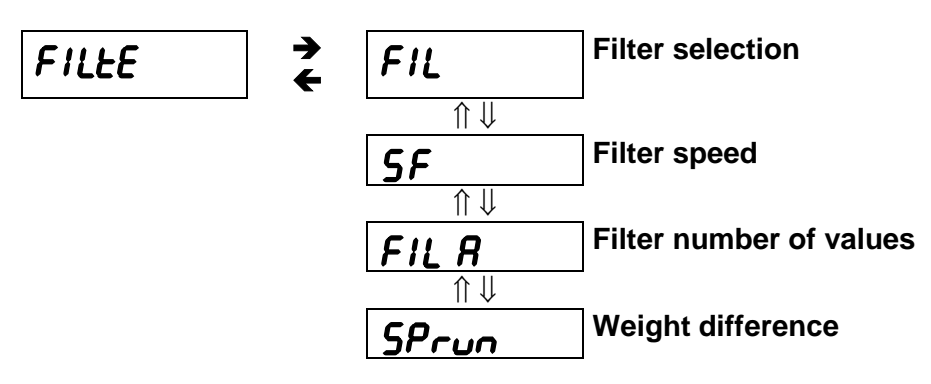

### 4.3.1 Filter selection FIL

Here the weight slowdown can be activated

| AuS Slowdown of scales deactivated ( | (SF, FIL A and SPrun will be ignored) |
|--------------------------------------|---------------------------------------|
|--------------------------------------|---------------------------------------|

EIn Slowdown of scales activated (Setting via SF, FIL A and SPrun)

### 4.3.2 Filter speed 5F

Here you determine the speed of the weight measuring.

Values from 1 - 255 can be entered.

Value 1= quick measurement

Value 255 = slow measurement

### 4.3.3 FILA FIL A

Number of mean values

### 4.3.4 Weight difference 5Prun

Weight difference from which the scales quickly update the weight (without mean value/filter)

### **4.4** WAAGE BARGE

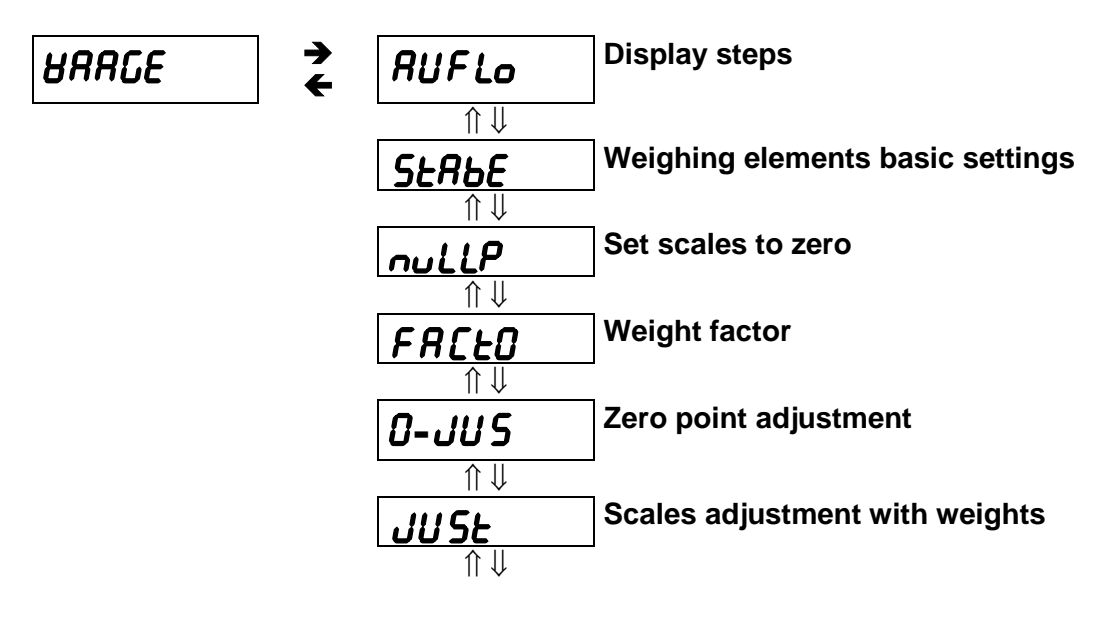

### 4.4.1 AuFLo Rufio

Selection of display steps 0,01; 0,02; 0,05; 0,1; 0,2; 0,5; 1; 2; 5; 10; 20; 50

### 4.4.2 Stade SERBE

Basic settings of weighing elements , adjustment via key data (quantity / max load / mV/V)

StAbA quantity of connected weighing elements
 LASt maximum load of connected weighing elements (see type plate of weighing element)
 StAbS mV/V value of connected weighing element (see type plate of weighing element)

#### 4.4.3 nullp ollLLP

Set scales to 0 when zero button is activated

### 4.4.4 Facto FR[E0

Input of weight factor

### 4.4.5 O-JUS 🛛-JUS

0-point adjustment for better readjustment with high dead load

### 4.4.6 JUSt JUSE

Scales adjustment with weights

| 0-JuS | 0-point adjustment          |
|-------|-----------------------------|
| G-JuS | Weight entry for adjustment |

#### 4.5 doS P

#### 4.5.1 FASS

Input of maximum container weight

0 = off

#### 4.5.2 rESt

Input of tolerance in kg for residue alarm

0 = off

#### 4.5.3 AZEIt

Input of time in sec for leakage/filling alarm

0 = off

#### 4.5.4 nZEIt

Input of after-flow time for automatic after-flow measurement

0 = off

#### 4.5.5 n Co1

Input of after-flow quantity component 1 changes automatically

#### 4.5.6 n Co2

Input of after-flow quantity component 2 changes automatically

#### 4.5.7 Jun G

Input of junior total weight time (only for junior programs)

#### 4.5.8 Jun 0

Input of junior zero setting time (only for junior programs)

#### 4.5.9 toLEr

Input of junior tolerance (only for junior programs)

#### 4.6 rAUS

end

### **5** Operating the device

#### **5.1** Switching on the device

#### 5.1.1 Switching on with mains power supply

To switch on the device with mains power supply, it is sufficient to insert the plug into a normal 230V / 50 Hz socket.

After starting up, the program version number appears and then the device is ready to use.

#### 5.2 Switching off the device

#### 5.2.1 Switching off when running with mains power supply

Pull the plug to switch off the device when running with normal mains power supply. There is no special switch.

#### 5.3 Normal weighing operation

#### 5.3.1 Set the scales to "0"

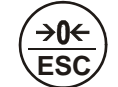

By pushing button 1  $\leftarrow$  for longer, the weight value is set to "0".

Attention! For this function the button has to be activated in the parameters.

#### 5.3.2 Taring the scales

5.3.2.1 "Tare away" a weight on the scales.

Attention! The button has to be activated in the parameters for this function.

Briefly pushing button is the simple tare function. That means if you briefly press this button when the scales are loaded, the weight value is set to "0".

Pushing the tare button for longer sets the scales back to the original weight value.

This function can e.g. be used for filling. For example: You fill a container with a certain weight. Briefly

push the tare button  $\mathbf{V}$ , the weight is set to 0kg. Now the next quantity can be added and the weight

can again be set to 0kg by briefly pushing the tare button . When all quantities have been filled,

push the tare button for longer and your total weight will be displayed. At the same time the "interim tare values" are deleted.

#### 6 Error messages:

### 6.1 Fele1 FELE /

Invalid program entry

### 6.2 Residual quantity **RrESE**

The quantity in the mixing tank before the new mixing process is bigger than the programmed quantity.

### 6.3 Maximum capacity *RFRS5*

The quantity to be mixed would be bigger than the entered maximum capacity of the mixer.

### 6.4 Power supply alarm *R n***EE**

Power failure during the filling process.

### 6.5 Inlet alarm *R* **Ein**

For the time programmed, no weight change could be registered during filling. To correct this, the alarm time could be increased.

### 6.6 Discharging alarm *R R***<sub>U</sub>S**

For the time programmed, no weight change could be registered during discharging. To correct this, the alarm time could be increased.

### 6.7 Discharging quantity too big **RGros**

The quantity calculated for discharging is bigger than the quantity in the mixer. This can be the case when e.g. the total quantity from the mixer is to be discharged in several partial quantities. If the display unit finds the quantity in the mixer to be smaller than the quantity to be discharged, the alarm is triggered.

### 7 Connecting the device

#### 7.1 General Information

The device is delivered either with plug connectors or with screw connections.

For devices with plug connectors: The weighing elements can be connected in any order to the sockets at the lower edge of the housing.

For devices with screw connections: The weighing elements' cables have to be inserted into the housing and be connected inside.

#### Mainboard

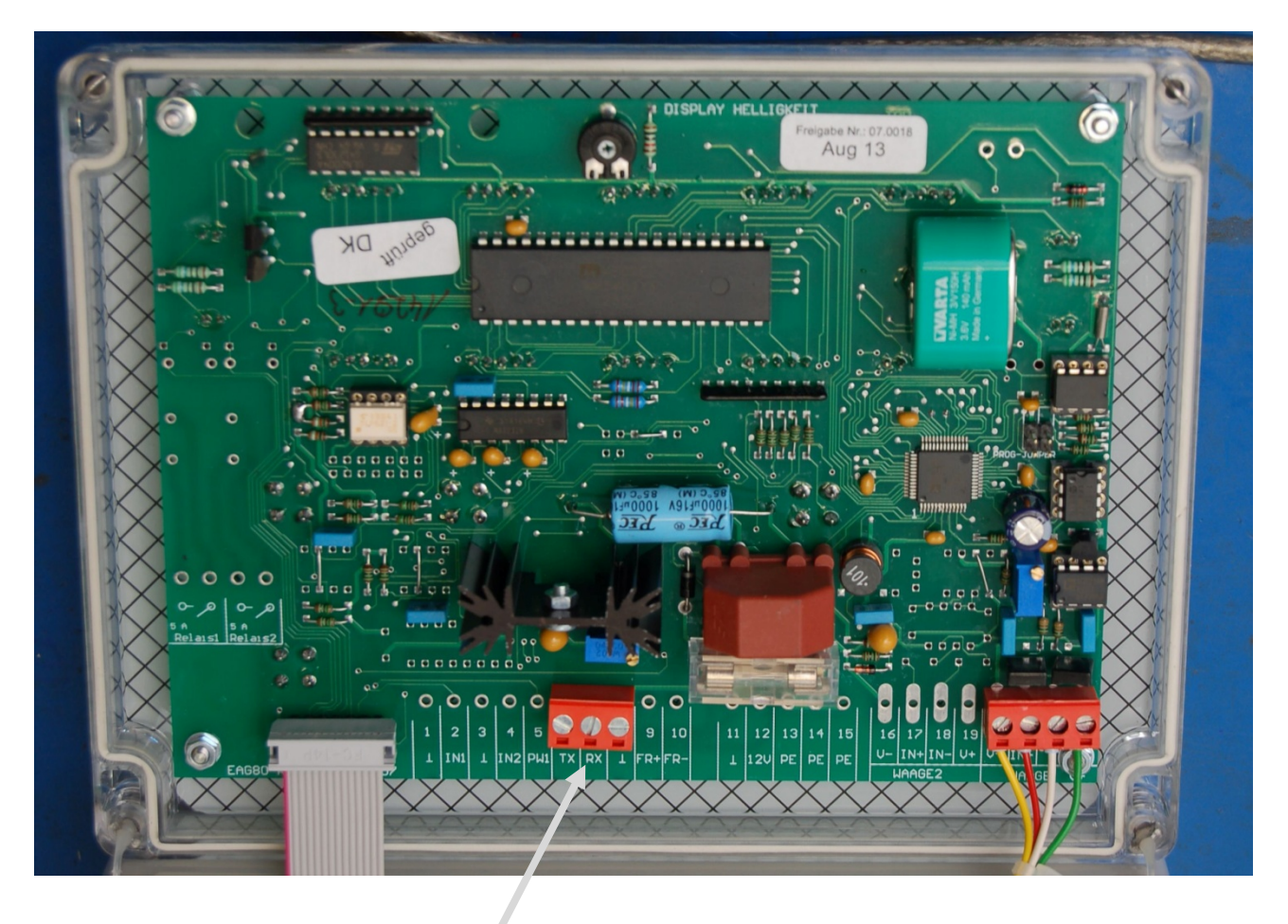

Serial interface

### 7.1.1 Serial Interface

Here you can connect e.g. a large-size display.

| TX (terminal 6)  | = transmit line |
|------------------|-----------------|
| RX (terminal 7)  | = receive line  |
| Gnd (terminal 8) | = ground line   |

#### 7.3 Connection board

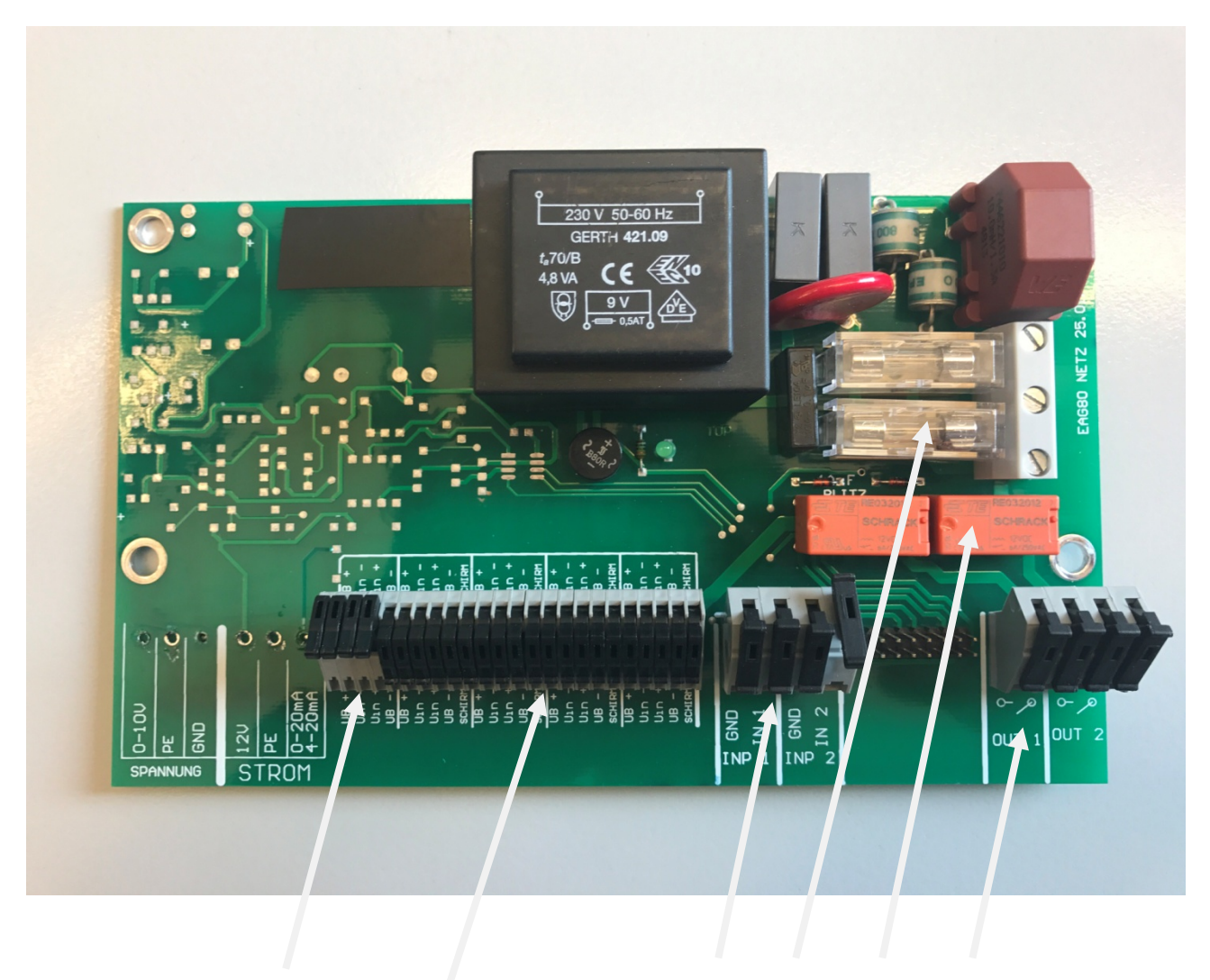

1 2 3 4 5 6

- 1 = Connection to main board
- 2 = Connection weighing elements
- 3 = Connection input 1 and 2
- 4 = Fuse (1A fast)
- 5 = Relay
- 6 = Output

#### 7.3.1 Connection of weighing elements

Up to four weighing elements can be connected to devices without prewired plugs. The terminal block (1) has been prewired to the mainboard.

Weighing elements T.E.L.L. TWE-1/1,5t/ 3t/ 3,4t/ 5t/ 10t/ 15t /VBB14/ VBB18 (4-wire connection cable, transparent):

| UB+   | = Supply weighing element plus  | <-> | Weighing element green  |
|-------|---------------------------------|-----|-------------------------|
| UB-   | = Supply weighing element minus | <-> | Weighing element yellow |
| U In+ | = Measurement signal plus       | <-> | Weighing element brown  |
| U In- | = Measurement signal minus      | <-> | Weighing element white  |

Weighing elements TWEH 550kg/ 1100kg/ 1760kg (6-wire connection cable, transparent):

| 5 | UB+<br>UB-<br>U In+<br>U In- | <ul> <li>Supply weighing element plus</li> <li>Supply weighing element minus</li> <li>Measurement signal plus</li> <li>Measurement signal minus</li> </ul> | <-><br><-><br><-><br><-> | Weighing element green + blue<br>Weighing element black + grey<br>Weighing element white<br>Weighing element red |
|---|------------------------------|----------------------------------------------------------------------------------------------------|--------------------------|----------------------------------------------------------------------------------------------------|
|---|------------------------------|----------------------------------------------------------------------------------------------------|--------------------------|----------------------------------------------------------------------------------------------------|

Weighing elements CO/FX/TA (4-wire connection cable, black):

| UB+   | = Supply weighing element plus  | <-> | Weighing element red   |
|-------|---------------------------------|-----|------------------------|
| UB-   | = Supply weighing element minus | <-> | Weighing element black |
| U In+ | = Measurement signal plus       | <-> | Weighing element green |
| U In- | = Measurement signal minus      | <-> | Weighing element white |

#### 7.3.2 Connection of inputs

Connection of inputs (Attention! Solely connect potential-free contacts!) GND/In1 = input 1 GND/In2 = input 2

#### 7.3.3 Connection of outputs

Connection of outputs (24V DC max. 5A, normally open) for dosing and sorting programs.

### 8 Commissioning EAG80

Steps 1 to 4 are normally already set.

#### 8.1 Theoretical adjustment of scales

### Settings under 4.4.1 AuFLo *AuFlo* and 4.4.2 StAbE *SEABE*

Press and hold 0/ESC and Start/Stop simultaneously until ALLGE appears in the display.

WAAGE

| AuFLo<br>StAbE |       | Selection of display steps<br>Basic settings weighing elements (Number / Max Load / mV/V) |
|----------------|-------|-------------------------------------------------------------------------------------------|
|                | StAbA | Number of connected weighing elements                                                     |
|                | LASt  | Maximum load of connected weighing elements (see type plate of weighing element)          |
|                | StAbS | mV/V value of connected weighing elements (see type plate of weighing element)            |

StAbE Adjustment completed

#### 8.2 Input of time and date

Settings under 4.1.2 Time Uhr, 4.1.3 Date dAL and 4.1.4 Year JAhr

ALLGE

| Uhr  | Input of time |
|------|---------------|
| dAt  | Input of date |
| JAhr | Input of year |

#### 8.3 Settings for printers or large-size displays

Settings under 4.2 Menu Interfaces (Schot)

Schnt

| CON 1 | Function of 1st serial interface                                        |
|-------|-------------------------------------------------------------------------|
| AuS   | Interface 1 deactivated                                                 |
| GAZ   | Output format for T.E.L.L. large-size display                           |
| druck | Output format for T.E.L.L. printer, data logger or Telog software       |
| GAJun | Output format for T.E.L.L. large-size display (only for Jun 1, 2, 3, 4) |
| CON 2 | Function of 2nd serial interface (optional)                             |
| AuS   | Interface 2 deactivated                                                 |
| GAZ   | Output format for T.E.L.L. large-size display                           |
| druck | Output format for T.E.L.L. printer, data logger or Telog software       |
| GAJun | Output format for T.E.L.L. large-size display (only for Jun 1, 2, 3, 4) |
| bAud  | Entry of baud rate of serial interfaces (1 and 2)                       |
| PArIt | Entry of parity of serial interfaces (1 and 2)                          |
| bIt L | Entry of bit length of serial interfaces (1 and 2)                      |

#### 8.4 Settings for scales settling time

Settings under 4.3 Menu filter settings (FILEE)

FILtE

| FIL |     | Activating scales settling time                                        |
|-----|-----|------------------------------------------------------------------------|
|     | AuS | Scales settling time deactivated (SF, FIL A and SPrun will be ignored) |
|     | EIn | Scales settling time activated (settings via SF, FIL A and SPrun)      |

#### **8.5** Test scales with highest possible weight

Settings under 4.4.6 JUSt JUSE

If the weight value shown does not correspond to the weight on the scales, the scales should be adjusted with weights.

Press and hold O/ESC and Start/Stop Stop simultaneously until ALLGE appears in the display.

WAAGE

|       | JUSt | 0-JuS<br>G-JuS                          | Scales adjustment with weights<br>Empty platform and press Start/Stop<br>Place weight and press Start/Stop |  |
|-------|------|-----------------------------------------|----------------------------------------------------------------------------------------------------|--|
| 00000 |      | Enter weight value and press Start/Stop |                                                                                                    |  |
|       | JUSt |                                         | Adjustment completed                                                                                       |  |

#### 8.6 Entry of required functions

### Settings under 4.1.1 Program *ProG*

Press and hold O/ESC and Start/Stop simultaneously until ALLGE appears in the display

#### ALLGE

ProG

|       |                                       | Selection of dosing/junior program                                        |
|-------|---------------------------------------|---------------------------------------------------------------------------|
| Pro 1 |                                       | Simple scales without dosing functions                                    |
| do 1  |                                       | Filling 2 components                                                      |
| do 2  |                                       | 2 dischargers                                                             |
| do 3  |                                       | Filling 1 component (Out 1). 1 discharger (Out 2)                         |
| do 4  |                                       | Filling 2 components. Start via input (In 1)                              |
| do 5  | i i i i i i i i i i i i i i i i i i i | 2 dischargers. Starting via input (In 1)                                  |
| do 6  |                                       | Starting component 1 (Out 1) via input 1 (In 1)                           |
|       |                                       | Starting component 2 (Out 2) via input 2 (In 2)                           |
| do 7  | ,                                     | Starting discharger 1 (Out 1) via input 1 (In 1)                          |
|       |                                       | Starting discharger 2 (Out 2) via input 2 (In 2)                          |
| do 8  | 5                                     | Starting component (Out 1) via input 1 (In 1)                             |
|       |                                       | Starting discharger (Out 2) via input 2 (In 2)                            |
| do 9  | )                                     | Starting component (Out 1) via input 1 (In 1)                             |
|       |                                       | and then discharge (Out 2)                                                |
| do 10 | )                                     | Starting component 1 (Out 1) via input 1 (In 1)                           |
|       |                                       | Output 2 (Out 2) switches at 0 kg                                         |
| do 11 | 1                                     | Starting component (Out 1) via input 1 (In 1)                             |
|       |                                       | and then discharge (Out 2)                                                |
|       |                                       | After alarm starting via input 2(In 2)                                    |
| do 12 | 2                                     | 1 discharger (Out 1) fast entry                                           |
|       |                                       | (if the quantities to be discharged always differ )                       |
|       |                                       | with alarm contact (Out 2)                                                |
| do 13 | 3                                     | Filling 1 component (Out 1) fast entry                                    |
|       |                                       | (if the quantities to be filled always differ)                            |
|       |                                       | with alarm contact (Out 2)                                                |
| do 14 | 4                                     | 15 different quantities are filled via one component (Out 1)              |
| do 15 | 5                                     | Currently no function                                                     |
| do 16 | 6                                     | Starting component 1 (Out 1) via input 1 (In 1) or start button           |
|       |                                       | with alarm contact (Out 2)                                                |
|       |                                       | Stop process via input 2 (In 2)                                           |
| do 17 | 7                                     | Starting discharger 1 (Out 1) via input 1 (In 1) or start button          |
|       |                                       | with alarm contact (Out 2)                                                |
|       |                                       | Stop process via input 2 (In2)                                            |
| do 18 | 8                                     | Filling 1 component (Out 2) as soon as weight is less than minimum weight |
| do 19 | 9                                     | Filling 1 component (Out 1) as soon as input 1 (In 1) is set              |
| Jun 1 | 1                                     | Filling 2 components                                                      |
|       |                                       | Discharging with junior function                                          |
| Jun 2 | 2                                     | Filling 1 component (Out 1)                                               |
|       |                                       | Discharging (Out 2) with junior function                                  |
| Jun 3 | 3                                     | Junior function without switching contacts                                |
| Jun 4 | 4                                     | Currently no function                                                     |

### 9 Input of quantities for components and dischargers

| 12345 | + | CO I                   | • | CO 2                   | <b>+</b> | GE 5<br>12345 |
|-------|---|------------------------|---|------------------------|----------|---------------|
|       |   | Start<br>Stop<br>Enter |   | Start<br>Stop<br>Enter |          |               |
|       |   | 00000                  |   | 00000                  |          |               |
|       |   | Start<br>Stop<br>Enter |   | Start<br>Stop<br>Enter |          |               |
|       |   | CO I                   |   | CO 2                   |          |               |
|       |   |                        |   |                        |          |               |

Start Stop

Enter

e.g.:

Display **12345** 

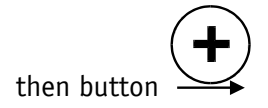

**CO** *I* appears

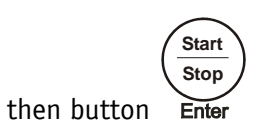

### 00000 appears

enter a value via the arrow buttons, then press

### **LO** *I* appears

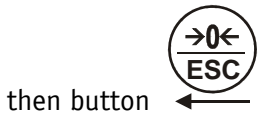